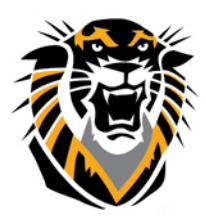

## FORT HAYS STATE UNIVERSITY LEARNING TECHNOLOGIES

Forward thinking. World ready. Hiding Columns from Student View

Hiding columns will allow you to hide the columns from students while still being able to view it on your end. You may want to hide some columns from students view until you finish grading the specific assignment/activity.

## There are two ways to hide a column for students view:

- 1. The Hide from Students button.
  - a. Click on the down arrow of the column to be hidden from the student and select Hide from Students.

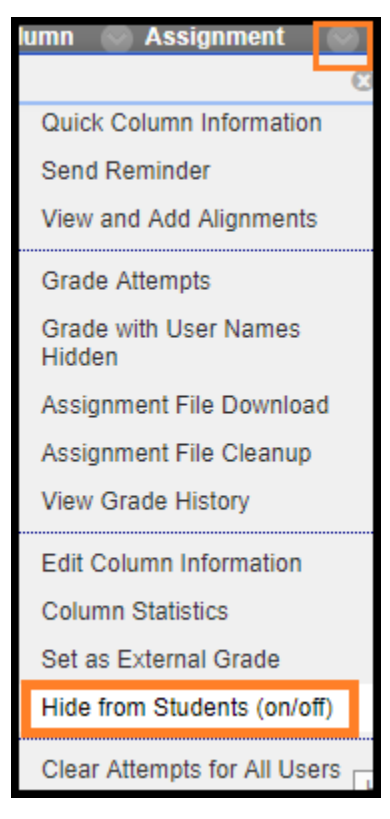

b. The column that you have selected to be hidden from students will have this symbol:

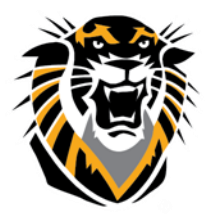

## FORT HAYS STATE UNIVERSITY LEARNING TECHNOLOGIES

Forward thinking. World ready.

- 2. The Edit Column Information Button.
  - a. Click on the down arrow of the column to be hidden from the student and select Edit Column Information

| lumn 💿 Assignment 💽             |
|---------------------------------|
| Quick Column Information        |
| Send Reminder                   |
| View and Add Alignments         |
| Grade Attempts                  |
| Grade with User Names<br>Hidden |
| Assignment File Download        |
| Assignment File Cleanup         |
| View Grade History              |
| Edit Column Information         |
| Column Statistics               |

b. Scroll down to item 3 Options and change the Show this Column to Students radio button to No and click submit.

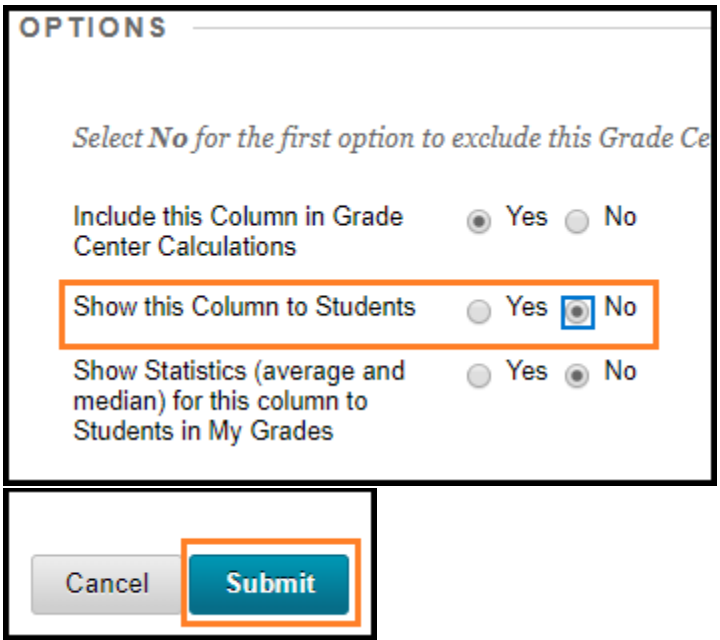

c. The column that you have selected to be hidden from students will have this symbol:

ø